## ASSISTANCE TECHNIQUE

## CONFIGURATION EMAIL SOUS ANDROID

**1.** Accédez au menu principal puis choisissez l'application **Email**.

2. Rendez-vous dans les paramètres de la boîte mail

en cliquant sur l'icône ci-dessous :

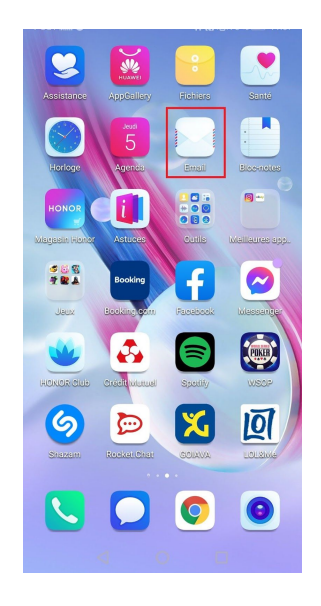

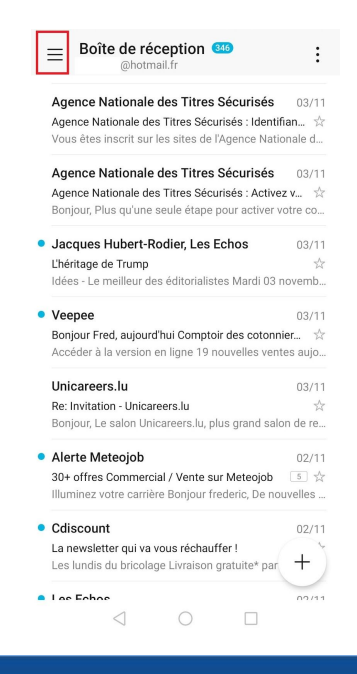

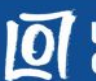

**3.** Dans le menu qui s'ouvre cliquez sur

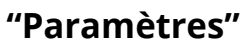

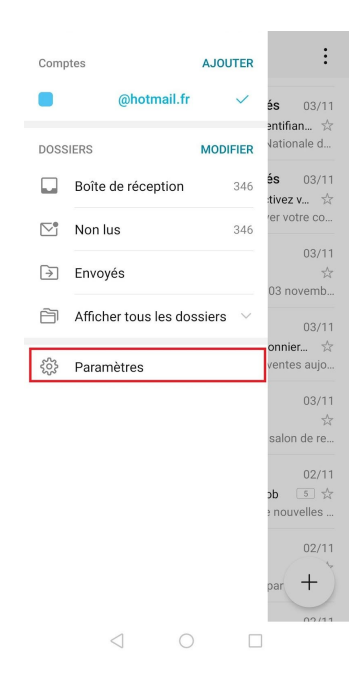

## 4. Cliquez sur "Ajouter un compte"

| <ul> <li>Paramètres</li> </ul> |        |
|--------------------------------|--------|
| Paramètres généraux            | >      |
| Contacts VIP                   | >      |
| COMPTES                        |        |
| @hotmail.fr                    | \<br>\ |

@hotmail.fr (compte par défaut)

AJOUTER UN COMPTE

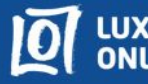

5. Sélectionnez "Autre"

| $\leftarrow$ Ajouter un compte |  |
|--------------------------------|--|
| E Z Exchange                   |  |
| M Gmail                        |  |
| 🍝 Hotmail                      |  |
| Yahoo                          |  |
| Autre                          |  |

- 6. Sur la page qui s'ouvre, insérez votre adresse e-mail ainsi que votre mot de passe puis cliquez sur "Connecter"
- 7. Choisissez "POP3"

| $\leftarrow$ Configurer un compte  |   |
|------------------------------------|---|
| De quel type de compte s'agit-il ? |   |
| IMAP                               | > |
| POP3                               | > |

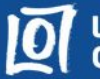

8. Vérifiez votre nom d'utilisateur, il est souvent différent de l'adresse mail.

Insérez votre nom d'utilisateur et votre mot de passe.

Dans le champ **"Serveur"** entrez : pop.internet.lu

Dans le champ "Port" entrez : 110

Dans "Type de sécurité" entrez : Aucun

Vous pouvez désormais cliquer sur **"Suivant"** 

**9.** Sur la page qui s'ouvre, effectuez les manipulations ci-dessous :

Dans le champ **"Serveur SMTP"** entrez : smtp.internet.lu

Dans le champ **"Port"** entrez : 587 ou 25

Dans "Type de sécurité" entrez : Aucun

Cochez également la case **"Exiger** identification"

Vous pouvez désormais cliquer sur **"Suivant"** 

| $\leftarrow$ Configurer un compte |  |  |
|-----------------------------------|--|--|
| Nom d'utilisateur                 |  |  |
| Frederic.schmitt                  |  |  |
| Mot de passe                      |  |  |
| <i>ک</i> و                        |  |  |
| Serveur                           |  |  |
| pop.internet.lu                   |  |  |
| Port                              |  |  |
| 110                               |  |  |
| Type de sécurité Aucun >          |  |  |

Paramètres de synchronisation

| PRÉCÉDENT       |   | SUIVANT |  |
|-----------------|---|---------|--|
| $\triangleleft$ | 0 |         |  |

| $\leftarrow$ Configurer un compte |         |
|-----------------------------------|---------|
| Serveur SMTP                      |         |
| smtp.internet.lu                  |         |
| Port                              |         |
| 587                               |         |
| Type de sécurité                  | Aucun > |
| Exiger identification             |         |
| Identifiant                       |         |
| Frederic.schmitt                  |         |
| Mot de passe                      |         |
|                                   | Ś       |
|                                   |         |

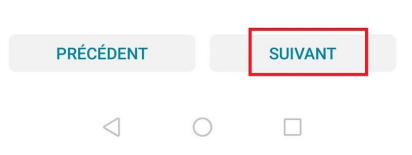

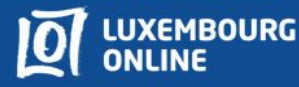

Choisissez les options de votre choix.
 Cliquez sur "Suivant" pour valider.

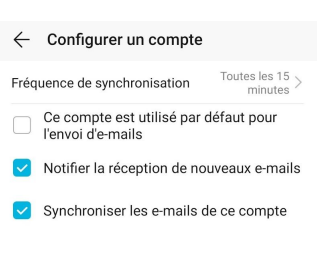

| PRÉCÉDENT       |   | SUIVANT |
|-----------------|---|---------|
| $\triangleleft$ | 0 |         |

**11.** La configuration est terminée, vous pouvez  $\equiv \frac{Boîte de réception}{Frederic schmitt@internet.lu}$  : accéder à votre adresse mail.

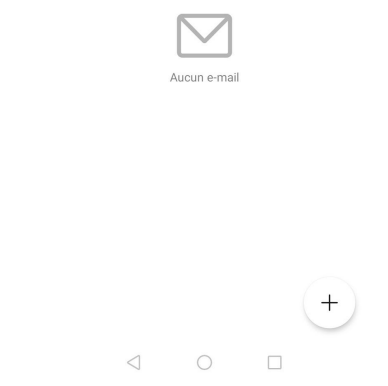

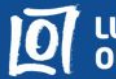